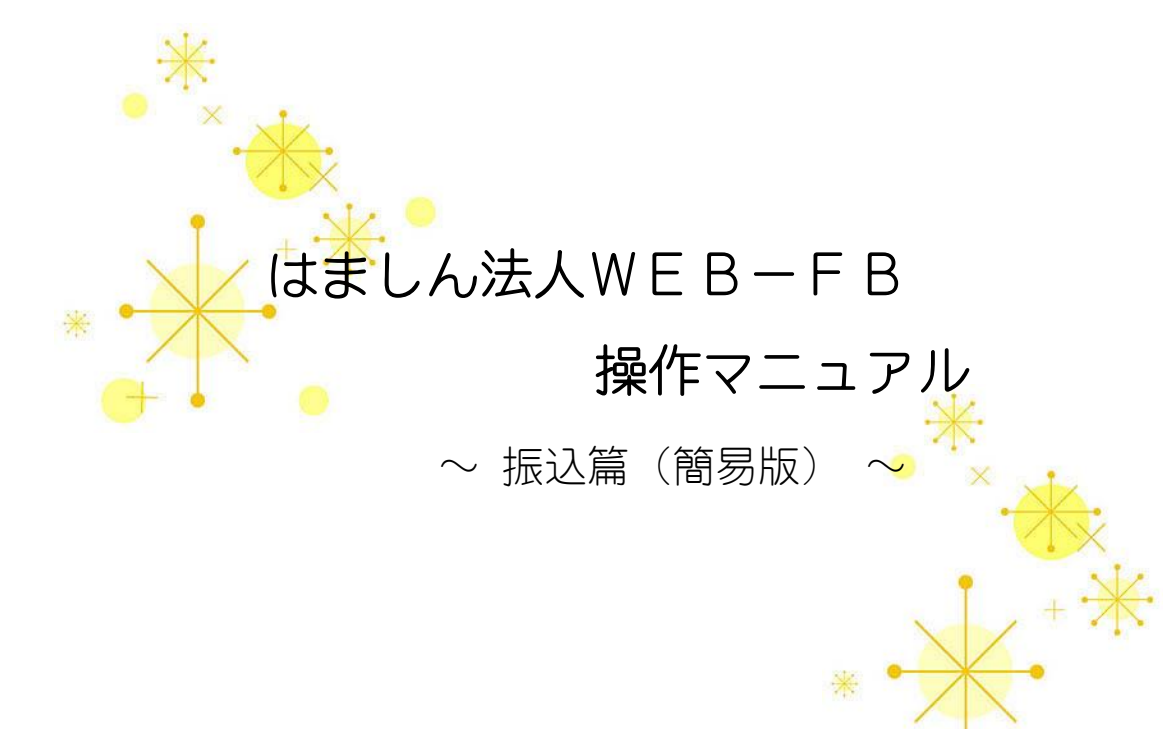

| 1.操作の<br>1 — 1<br>1 — 2 | 流れ<br>総合振込・給与賞与振込1<br>都度振込1 |
|-------------------------|-----------------------------|
| 2. 操作                   | 画面                          |
| 2 — 1                   | 振込先の事前登録2                   |
| 2 - 2                   | 振込データの作成(総合振込・給与振込)3        |
| 2 — 3                   | 振込データの差戻し6                  |
| 2 - 4                   | 振込データの承認                    |
| 2 — 5                   | 振込データ入力(都度振込)10             |
| 2 - 6                   | 振込の結果確認・結果票の印刷12            |

3. お問い合せ先 .....14

※当資料は振込操作の基本的な操作だけを説明したものです。 その他操作方法の詳細については、ホームページ上の法人インターネットバンキング(WEB-FB)操作マニュアルをご覧いただくか、はましんEBセンターまでお問い合せください。

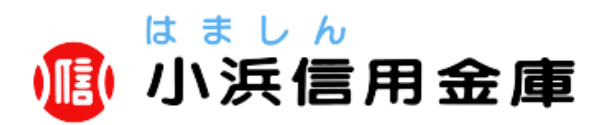

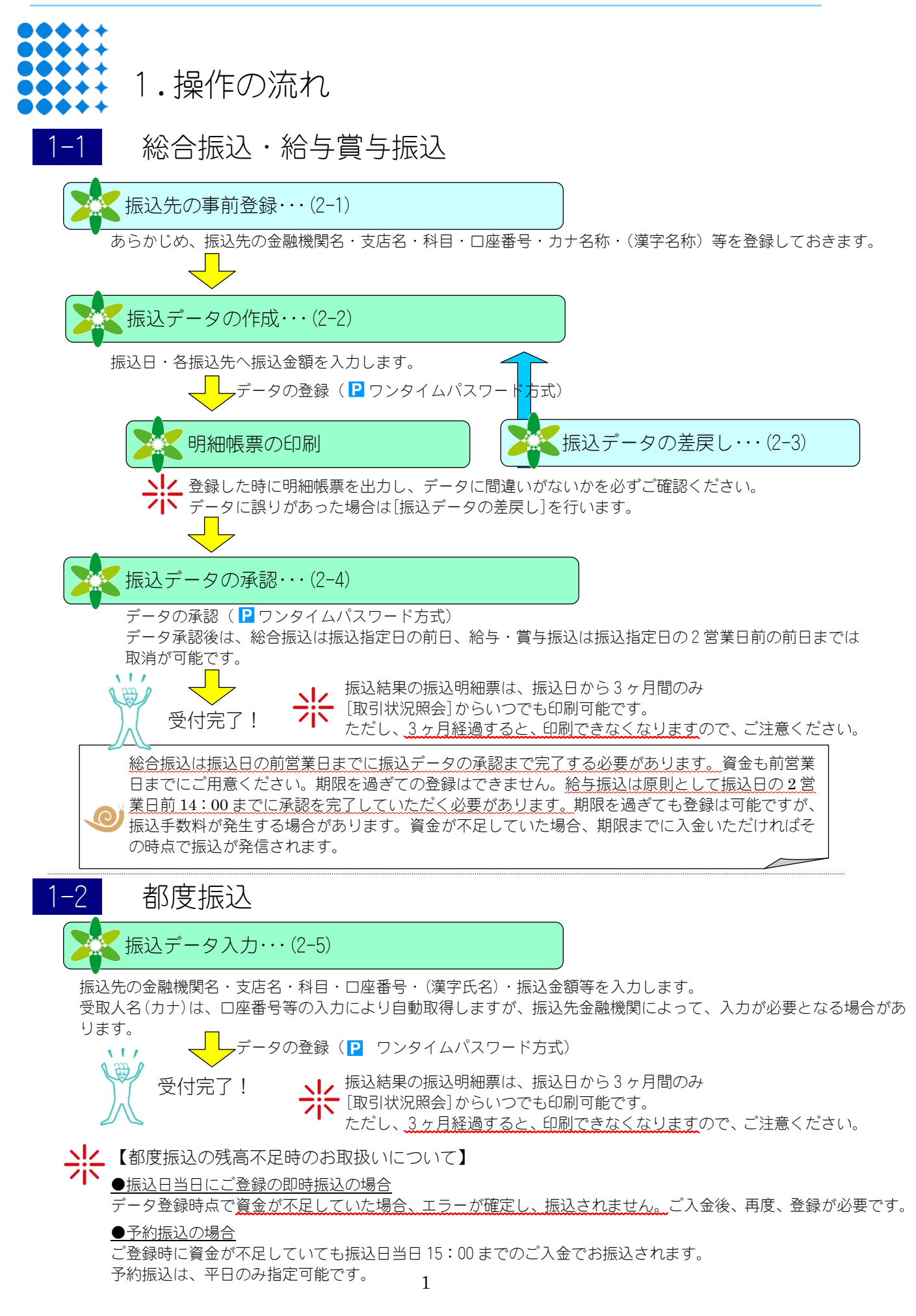

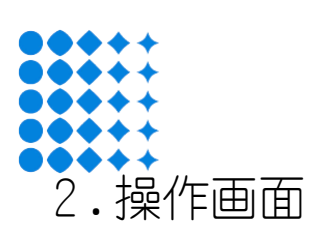

### 2-1 振込先の事前登録

(1) [明細情報登録・照会メニュ-]→[振込先明細登録メニュ-]を選択する。

| メイン     | 振込・口座振替                                | 手数料照会                | 契約情報 | ŧ  | 明細情報           | 管理機能                   | (8    | 👱 ペイジ・ |
|---------|----------------------------------------|----------------------|------|----|----------------|------------------------|-------|--------|
| 振込先明細登録 | ▶ □座振替明細情報                             |                      |      |    |                |                        |       |        |
| ご利用     | <b>×</b> =-                            |                      |      |    |                |                        |       |        |
| 振込务     | 先明細登録 🛙                                |                      | 1.1  | 口座 | <b>振替</b> 明細情報 | 0                      |       |        |
| 総合振り    | 込、給与・賞与振込、都度振込(<br>新規追加ができます。<br>振込先明組 | に必要な明細情報の照会、計<br>時登録 | 変更、  | 口座 | 辰替に必要な明細青報の照会  | ☆、変更、削除、新規追<br>替明細情報 > | 加ができま | ġ.*    |
|         |                                        |                      |      |    |                |                        |       |        |

(2) [契約種別]を選択する。(総合振込、給与振込、都度振込それぞれ振込先を管理する。)

| ıî | 業選択                      |                       |            |                         |
|----|--------------------------|-----------------------|------------|-------------------------|
| L  | 契約内容の選択                  | 0                     |            |                         |
|    | 口座情報                     | 企業名                   | 会社コード      | 契約種別                    |
|    | 999 しんきん支店<br>普通 0000001 | \$2\$2\$ <b>3</b> 95* | 9990000001 | 総合振込 👌 総与・賞与振込 👌 都度振込 📏 |
|    |                          |                       | ТОР        |                         |

(3) [新規明細登録ボタン]をクリックする。

| 振込先明細一     |                       |        |                               |  |
|------------|-----------------------|--------|-------------------------------|--|
| 企業情報 🛙     |                       |        |                               |  |
| 会社コード      | 9990000001            | 企業名    | \$2 <b>4</b> 293 <b>9</b> 95° |  |
| 口座情報       | 999 しんきん支店 普通 0000001 |        |                               |  |
| 契約種別       | 総合振込                  |        |                               |  |
|            |                       |        |                               |  |
| _          | 新しい明細の作成              |        | 振込履歴情報から登録                    |  |
|            | 新規明細登録                | 明細屆歷登録 |                               |  |
| _          |                       |        |                               |  |
| _          | 外部ファイルから登録            |        | 明細グループの登録・削除                  |  |
| <u></u> 91 | 部ファイルから明細を登録 🔉        |        | グループ名称登録・削除 >                 |  |

(4) 振込先情報を入力し、[登録ボタン]をクリックする。

| 훆          | <b>所規明細登</b> 録                             |                                           |                   |                               |                         |          |          |          |
|------------|--------------------------------------------|-------------------------------------------|-------------------|-------------------------------|-------------------------|----------|----------|----------|
| l          | 契約種別の選択 🛙                                  |                                           |                   |                               |                         |          |          |          |
|            |                                            |                                           |                   | 総合振込                          |                         | 登録       | する契約種別にチ | ェックを入れる。 |
|            | 契約種別                                       | 必須                                        |                   | 給与·賞与振込                       |                         |          |          |          |
|            |                                            |                                           |                   | 都度振込                          |                         |          |          |          |
| ŀ          | 振込先情報の入力(                                  | 2                                         |                   |                               |                         | 振込       | 先情報を入力する | 0.       |
|            | 金融機関名                                      | 必須                                        | しんきん金庫 金融機関名を変更する |                               |                         |          |          |          |
|            | 支店名                                        | 必須                                        | 999 L             | 999 しんきん支店 支店名を変更する           |                         |          |          |          |
|            | 利日                                         | (255) · · · · · · · · · · · · · · · · · · |                   |                               |                         |          |          |          |
|            | 口座番号                                       | 必須                                        | 半角                | 数字                            | (7文字以内)                 |          |          |          |
|            | <u>受取人名(カナ)</u>                            | 必須                                        |                   |                               |                         |          | (48文字以内) |          |
|            | 受取人名(漢字)                                   |                                           |                   |                               |                         |          | (20文字以内) |          |
|            | 手数料                                        | 必須                                        | ۵                 | 方負担 〇 先方負担                    |                         |          |          |          |
|            | 〇、科目の「貯置」を選択した場合、美<br>〇、手数料の「先方負担」を選択した場合、 | 時種別の「<br>哈、総合振                            | 給与・賞与<br>込と都度3    | F販込」を選択できません。<br>脳ムの明細に登録します。 |                         |          |          |          |
| 明細番号等の入力 🛙 |                                            |                                           |                   | 明細番号は作                        | 也の明約                    | 細番号とダブらな | いよう設定する。 |          |
|            | 明細鑽号                                       | ۵Ø                                        | 0000              | 000001                        | (10文字以)                 | 1)       |          |          |
|            | グループ名                                      | @Ø                                        | 設定(               | ,t301 =                       |                         |          |          |          |
|            |                                            | J                                         |                   | を登録する場合は 「時日<br>クリア           | 11 ボクンを用いてください。<br>登録 > |          |          |          |

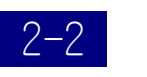

## 振込データの作成(総合振込・給与振込)

(1) [振込・□座振替メニュ-]→[総合振込メニュ-]または[給与賞与振込メニュ-]を選択する。

| メイン 振込・口座振替                                    | 手数料照会                         | 契約情報             | 明細情報                                        | 管理機能                                | 😢 ペイジー         |
|------------------------------------------------|-------------------------------|------------------|---------------------------------------------|-------------------------------------|----------------|
| → 総合振込 → 総与・言与版込 → 配度振込                        | ▶ □座垂拉 → WEB承認業               | B ・ <u>外部ファー</u> | (ル登録                                        |                                     |                |
| ご利用メニュー                                        |                               |                  |                                             |                                     |                |
| 総合振込 🛛                                         |                               | 給与               | ・賞与振込 🛙                                     |                                     |                |
| 総合版込データの作成、登録ができます。<br>総合版込                    |                               | 総与振              | 込データの作為、登録がで:<br><b> 給与・</b>                | ±ます。<br>第 <b>5振込 〉</b>              |                |
| 都度振込 🛛                                         |                               | 口座               | 振替 🛛                                        |                                     |                |
| 御徳振込データの作成、登録ができます。<br>御住御社                    |                               | C18946           | 悟データの作成、登録がで!<br>■日                         | iate y ,<br>2振替 >                   |                |
| WEB承認業務 🛙                                      |                               | 外部               | ファイル登録                                      | 8                                   |                |
| 総合類込、総与・資与預込、口障機能で<br>物)データの発起ができます。<br>WEB承認者 | 謝録された振込(または口座振<br><b> 勝 →</b> | 各種フ<br>ファイ       | オーマット(全銀形式、CS<br>ルの登録ができます。<br><b>外部フ</b> っ | v形式、XML形式)で作i<br>マ <b>イル登録 &gt;</b> | <b>ミ</b> したデータ |

(2) 支払元口座の選択。

| 選択 | 契約二時時時                | 企業名       | 会社コード      |
|----|-----------------------|-----------|------------|
| ۲  | 999 しんきん支店 普通 0000001 | 97459999* | 9990000001 |
| 0  | 999 しんきん友店 輸通 0000002 | 324033935 | 9990000002 |
| 0  | 999 しんきん友店 輸通 0000003 | 32403193* | 9990000003 |
| 0  | 999 しんきん友店 搬通 0000004 | 37403193* | 9990000004 |
| 0  | 999 しんきん支店 養通 0000005 | 50409195° | 9990000005 |
|    |                       |           |            |

(3) [振込データ新規作成ボタン]をクリック。

| 会社コード      | 9990000001            | 企業名 | 324233393* |  |  |
|------------|-----------------------|-----|------------|--|--|
| 口脑情報       | 999 しんきん支店 普通 0000001 |     |            |  |  |
|            | -                     |     |            |  |  |
|            |                       |     |            |  |  |
| 振込データの新規作成 |                       |     |            |  |  |

(4) 振込指定日、各振込先へ金額を入力。

|   | 振ジ                                 | データ 🛙            |                           |                |            |        |                       |               |  |
|---|------------------------------------|------------------|---------------------------|----------------|------------|--------|-----------------------|---------------|--|
| Þ | 振                                  | 込情報              |                           |                |            |        |                       |               |  |
|   | 癜込                                 | 指定日 2            | а р р                     | カレンダー目         |            |        | 振込                    | 込指定日を入力。      |  |
|   | ×ŧ                                 | 情報               |                           |                |            |        | (30文字以内)              |               |  |
|   | 明                                  | 細一覧(振込先情報)       |                           |                |            |        |                       |               |  |
|   | 新規に明織を追加する場合は、「新規明細型録」ボタンを押してください。 |                  |                           |                |            |        |                       |               |  |
|   |                                    |                  | 新                         | 現明網登録 >        |            |        |                       |               |  |
|   | +                                  | 絞込検索             |                           |                |            |        | 選択にチ                  | エックを入れ、金額を入力。 |  |
|   | <u>೧</u> チェ                        | ックを入れた振込先に金額を一括入 | 力できます。 <u>自動入力オプション</u> を | <del>2位3</del> |            |        | 当方・先知                 | 方負担を選択。<br>   |  |
|   |                                    |                  |                           |                |            | 1 2    | <u>3 次へ&gt;</u> 最後へ>> |               |  |
|   | 選 明細器号↓ 夏取人口協博報(金融機関・支店・口座)        |                  |                           |                |            | EDN清#8 |                       |               |  |
|   | 択                                  | グループ番号:名前        | 受取人名(力:                   | ナ・漢字)↓≣        | 支払金額       |        | 手数料区分                 |               |  |
|   |                                    | 000000001        | しんきん金庫                    | しんきん支店         | 普通 1000001 |        | EDI 🗱                 |               |  |
|   |                                    | 000:設定しない        | ジンキショッテン<br>しんきん商店        |                |            | Ħ      | 当方負担                  |               |  |

(5) 全ての振込先へ金額を入力し終えたら、[データ確定ボタン]をクリックする。

|   | 000000005   | しんきん金庫                                                            | しんきん支店                    | 普通 1000005                     | EDI                         |  |  |  |  |  |
|---|-------------|-------------------------------------------------------------------|---------------------------|--------------------------------|-----------------------------|--|--|--|--|--|
|   | 000:設定しない   | シンキショックラン<br>しんきん商店                                               |                           | 円                              | 当方負担  ▼                     |  |  |  |  |  |
|   |             |                                                                   |                           | 1                              | 2 3 次へ > 最後へ >><br>1から5件/5件 |  |  |  |  |  |
| 自 | 動入力オプション    |                                                                   |                           |                                |                             |  |  |  |  |  |
| • | 明細を全て選択します。 | <ul> <li>前回と同じ金額を入力する場<br/>「選択」欄にチェックをつい<br/>を押してください。</li> </ul> | 合は、明細の<br>また下のボタン<br>訳」欄に | 母に同一の金額を入力する場<br>チェックをつけて下のボタン | 合は、明細の「選<br>を押してください。       |  |  |  |  |  |
|   | 全明極選択       | 前回金額                                                              | 2 金額                      | P                              | 一括金額登録                      |  |  |  |  |  |
|   |             |                                                                   |                           |                                |                             |  |  |  |  |  |

(6) ワンタイムパスワードを入力し、[登録ボタン]をクリックする。

| ワンタイムパ<br>ELEOMBEREDODA<br>つンタイムパスワード | スワードの入力 <sup>(1)</sup><br>トークンに表示されているHP機学を入力してください。                                                                                                    |
|---------------------------------------|----------------------------------------------------------------------------------------------------|
|                                       | 729イムK329−F<br>II」(1922年46年<br>トークシン集団からに<br>ち次期後のため)<br>ち次期後のため)<br>などのでするためが、第6年<br>パスワート時代にない<br>になって時代にない<br>またが、2015年1月1日<br>ほどのが、2015年1月1日<br>ほどのが、2015年1月1日<br>ほどのが、2015年1月1日<br>ほどのが、2015年1月1日<br>日本のので、1月1日<br>日本のので、1月1日<br>日本ののので、1月1日<br>日本のので、1月1日<br>日本のので、1月1日<br>日本のので、1月1日<br>日本のので、1月1日<br>日本のので、1月1日<br>日本のので、1月1日<br>日本のので、1月1日<br>日本ののので、1月1日<br>日本ののの<br>日本ののので、1月1 |

(7) 登録確認の画面で、[明細帳票ボタン]で帳票を出力し、データに誤りがないか確認する。

| 持込料                                   |                                                  | 1,000円 |
|---------------------------------------|--------------------------------------------------|--------|
| 支払合計金額                                |                                                  | 6,550円 |
| 上記データの「合計集計票」を出力し<br>す。<br>合計集計票(PDF) | ま<br>上記データの「明細嶋栗」を出力しま<br>す。<br>明細·帳栗(PDF)<br>印刷 |        |
|                                       | 総合振込 TOP                                         |        |

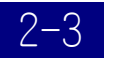

振込データの差戻し 栄 登録したデータに誤りがあった場合、

(1) [振込・□座振替メニュ-]→[WEB承認業務メニュ-]を選択する。

| ようこそ しんきん太郎 様 2020/10/01 11:00 ログイン               | (前回 2020/09/30 11:00) |                         |                                            |                          |        |
|---------------------------------------------------|-----------------------|-------------------------|--------------------------------------------|--------------------------|--------|
| メイン 振込・口座振替                                       | 手数料照会                 | 契約情報                    | 明細情報                                       | 管理機能                     | 😢 ぺイジー |
| →総合描込 → 絵与                                        | □座短鼓 → WEB永返盘         | <u>務</u> ) <u>外部ファイ</u> | し登録                                        |                          |        |
| ご利用メニュー                                           |                       |                         |                                            |                          |        |
| 総合振込 🕼                                            |                       | ▲<br>給与・                | 賞与振込 🛙                                     |                          |        |
| 総合振込データの作成、登録ができます。                               |                       | 給与振び                    | データの作成、登録がで                                | きます。                     |        |
| 総合版込                                              | <b>&gt;</b>           |                         | 給与 ·                                       | 貸与振込 <b>&gt;</b>         |        |
|                                                   |                       |                         |                                            |                          |        |
| 都度振込 🕼                                            |                       | 口座掛                     | ₩                                          |                          |        |
| 都度振込データの作成、登録ができます。                               |                       | 口磁振着                    | 「データの作成、登録がで                               | きます。                     |        |
| 督度振込                                              | >                     |                         | LI R                                       | 転替 >                     |        |
|                                                   |                       |                         |                                            |                          |        |
| WEB承認業務 <sup>®</sup>                              |                       | 外部に                     | 7ァイル登録                                     | 0                        |        |
| 総合振込、給与・實与振込、口急振首で登録<br>簡)データの承認ができます。<br>WEB承認業務 | lされた振込(または口座振         | 各種フォ<br>ファイル            | マット (全銀形式, CS<br>の登録ができます。<br><b>外部フ</b> ン | W形式、XML形式)で作用<br>マイル登録 > | ミレたデータ |

(2) データ登録した件数がボタンと共に表示されますので、該当のボタンをクリックする。 **口座選択** 

| 承認取引の選択 <sup>2</sup>     |              |           |                                     |  |  |  |  |  |  |  |  |
|--------------------------|--------------|-----------|-------------------------------------|--|--|--|--|--|--|--|--|
| 口座情報                     | 企業名          | 会社コード     | 承認待取引・件数                            |  |  |  |  |  |  |  |  |
| 999 しんきん支店<br>普通 0000001 | \$)\$}}39\$° | 999000001 | 5件 5件 5件<br>総合編込 > 総与・貸与振込 > 口座振替 > |  |  |  |  |  |  |  |  |
| 999 しんきん支店<br>普通 0000002 | 30429399°    | 999000002 | 5件 5件 5件<br>均合編込 > 約5・貸与編込 > 口座編替 > |  |  |  |  |  |  |  |  |

(3) 差戻すデータを選択し、[差戻しボタン]をクリックする。

| 1 2 次へ> 眉後へ>> |       |      |            |      |                                          |                          |           |              |         |  |
|---------------|-------|------|------------|------|------------------------------------------|--------------------------|-----------|--------------|---------|--|
| 麗枳            | 承認    | メモ情報 | 振込指定日      | 形態   | 件数                                       | 振込合計金額                   | 手数料       | WEB通番        |         |  |
|               |       |      |            |      |                                          | 支払合計金額                   | F40122094 |              |         |  |
|               | IJ    |      | 2020/10/05 | WEB  | 5件                                       | 5,000円                   | 550円      | 9990000001-2 | 詳細      |  |
| -             |       |      |            |      |                                          | 6,550円                   |           | 00930001     |         |  |
|               | IJ    |      | 2020/10/05 | WEB  | 5件                                       | 5,000円                   | 550円      | 9990000001-2 | 114M    |  |
|               |       |      |            |      |                                          | 6,550円                   |           | 00930002     |         |  |
|               | 予約    |      | 2020/10/05 | 791% | 5件                                       | 5,000円                   | 550円      | 9990000001-2 | 詳細      |  |
|               |       |      |            |      |                                          | 6,550円                   |           | 00930003     |         |  |
|               | 不可    |      | 2020/10/05 | WEB  | 5件                                       | 5,000円                   | 550円      | 9990000001-2 | 詳細      |  |
|               |       |      |            |      |                                          | 6,550円                   |           | 00930004     |         |  |
|               | 可     |      | 2020/10/05 | WEB  | 5件                                       | 5,000円                   | 550円      | 9990000001-2 | 詳細      |  |
|               |       |      |            |      |                                          | 6,550円                   |           | 00930005     |         |  |
| 自動            | えカオプシ | ション  |            |      |                                          |                          |           | 1 2 20       | 1から5件/! |  |
|               |       |      |            | (    | <ul> <li>データを含</li> <li>全てのデ・</li> </ul> | こて選択します<br>- <b>夕を選択</b> |           |              |         |  |

(4) 差戻しの確認画面に移るので、内容を確認し[差戻しボタン]をクリックする。

| 差戻し   |               |         |      |         |           |                      |
|-------|---------------|---------|------|---------|-----------|----------------------|
| 口座情報  |               |         |      |         |           |                      |
| 会社コード | 9990000001    |         |      | 企業名     | 32423393* |                      |
| 口座桥帜  | 999 しんさん支店 普通 | 0000001 |      |         |           |                      |
|       |               |         |      |         |           |                      |
| 差戻し対象 | 一覧(為替振込       | )       |      |         |           |                      |
|       |               |         |      | 振込合計金額  | 手数料       |                      |
| メモ情報  | 搬运指定日         | 形態      | 仟政   | 支払合計金額  | 合計金額      | WEB通音                |
| -     | 2020/40/05    |         | - 01 | 5,000PJ |           | 00000001 20002001    |
|       | 2020/10/03    | WED     |      | 6,550円  | 330(1)    | 555000001-200530001  |
|       | 2020/10/05    | WEB     | 5#   | 5,000円  | 550円      | 9990000001-200930002 |
|       |               |         |      | 6,550円  |           |                      |
|       | 2020/10/05    | WEB     | 544  | 5,000円  | 550(7)    | 9990000001-200930003 |
|       |               |         |      | 6,550円  |           |                      |
|       | 2020/10/05    | WEB     | 5/4  | 5,000円  | 550円      | 9990000001-200930004 |
|       |               |         |      | 6,550円  |           |                      |
|       | 2020/10/05    | WEB     | 5/4  | 5,00019 | 550[7]    | 9990000001-200930005 |
|       |               |         |      | 6,55014 |           | a da in milita       |
|       |               |         |      |         |           | 10.0347              |
| 姜豆し理由 | ወኔታወ          |         |      |         |           |                      |
|       |               |         |      |         |           |                      |
| 遠戻し理由 |               |         |      |         |           | (30文字以内)             |
|       |               |         |      |         |           |                      |
|       |               | 以上の内容を見 |      |         | さい。       |                      |
|       |               |         | 差    | 戻し 🔸    |           |                      |
|       |               | C       |      |         |           |                      |

(5) 作成中振込データ一覧にデータが差戻される。

|                                 |                       |        | 差厨     | そし完了                 |             |                      |
|---------------------------------|-----------------------|--------|--------|----------------------|-------------|----------------------|
| 処理時刻:2020年10月11<br>選択された持込について、 | 311時30分00秒<br>歳戻しました。 |        |        |                      |             |                      |
| 差戻し完了                           |                       |        |        |                      |             |                      |
| 持込一覧                            |                       |        |        |                      |             |                      |
| メモ情報                            | 療込用定日                 | N RI   | 18     | 振込合計金額<br>支払合計金額     | 手数料<br>合計金額 | WEB通数                |
|                                 | 2020/10/05            | WEB    | 5/1    | 5,000(9)<br>6,550(9) | 550/9       | 9990000001-200930001 |
|                                 | 2020/10/05            | WEB    | 5/9    | 5,000円               | 550/9       | 9990000001-200930002 |
|                                 | 2020/10/05            | WEB    | 5/7    | 5,000/9              | 550/9       | 999000001-200930003  |
|                                 | 2020/10/05            | WEB    | 5/7    | 5,000/9              | 550/3       | 999000001-200930004  |
|                                 | 2020/10/05            | WEB    | 5/7    | 5,00019              | 550/9       | 999000001-200930005  |
|                                 |                       | WEB承   | 22     | 6,550F9<br>総合振び      |             |                      |
|                                 | <u>①</u> 取            | 引状況顧会か | らは確認でき | ません。総合振込からご確認・       | (ださい,       |                      |

| コ座の | の選択②                  |                          |            |
|-----|-----------------------|--------------------------|------------|
| 選択  | 契約口座情報                | 企業名                      | 会社コード      |
| ۲   | 999 しんきん支店 普通 0000001 | \$2\$99999°              | 9990000001 |
| 0   | 999 しんきん支店 普通 0000002 | 3242333 <sup>4</sup> 09° | 9990000002 |
| 0   | 999 しんきん支店 普通 0000003 | 3040333 <sup>0</sup> 0°  | 9990000003 |
| 0   | 999 しんきん支店 普通 0000004 | 3242333%°                | 9990000004 |
| 0   | 999 しんきん支店 普通 0000005 | 90 <del>4</del> 093999°  | 9990000005 |

| <b>"</b><br>10 f | <b>历</b>                    |      | 7 <b>の選択 ②</b><br><sup>夕を作成した時に「一日</sup> | 侍保存」ボタンを持 | 甲したデータです。          |      |       |          |             |
|------------------|-----------------------------|------|------------------------------------------|-----------|--------------------|------|-------|----------|-------------|
| ŀ                | t                           | 絞込検索 |                                          |           |                    |      |       |          |             |
|                  |                             |      |                                          |           |                    |      | 1 2 次 | へ> 最後へ>> |             |
| 選                | R                           | 又干惜報 | 振込指定日                                    | 件数        | 振込合計金額             | 手数料  | 差戻し理由 | 状況       |             |
|                  |                             |      |                                          |           | 支払合計金額             | 合計金額 |       |          | -           |
|                  | 5,000円 差戻し処理を行う<br>作成中振込データ |      |                                          |           |                    |      |       |          | にデータが差戻される。 |
|                  |                             |      | 2020/20/0                                | 511       | 6,550円             |      |       |          |             |
|                  |                             |      |                                          |           | 5.000 <sup>m</sup> |      |       |          |             |
| С                |                             |      | 2020/10/5                                | 5件        | 6.550II            | 550円 |       | 差戻し      | J           |
| _                |                             |      |                                          |           |                    |      |       |          | -           |

### 2-4 振込データの承認

(1) [振込・□座振替メニュ-]→[WEB承認業務メニュ-]を選択する。

| メイン振込・口座振替                                                | 手数科照会 契                        | 約情報 明細情報                             | 管理機能                        | 😢 ペイジー |
|-----------------------------------------------------------|--------------------------------|--------------------------------------|-----------------------------|--------|
| → 総合振込 → 絵本 ******* *******                               | → □車転益 → WEB承認業務               | <u>外部ファイル登録</u>                      |                             |        |
| ご利用メニュー                                                   |                                |                                      |                             |        |
| 総合振込 😡                                                    |                                | 給与・賞与振込                              | 0                           |        |
| 総合振込データの作成、登録ができます。                                       |                                | 給与描込データの作成、登録                        | ができます。                      |        |
| 總合振込                                                      | •                              | 約                                    | 与・貸与振込 >                    |        |
|                                                           |                                |                                      |                             |        |
| 都度振込 🕼                                                    |                                | 口座振替 🕼                               |                             |        |
| 都変振込データの作成、登録ができます。                                       |                                | 口座掘替データの作成、登録                        | ができます。                      |        |
| 蓉度振込                                                      | •                              |                                      | 口座振替・                       |        |
| WEB承認業務                                                   |                                | 外部ファイル登録                             | <b>₽</b>                    |        |
| 総合振込、給与・賞与振込、口楽振啓で勤<br>街) データのがきせるような<br>WEB <b>東</b> 22装 | 録された振込(または二座振<br>務<br><b>)</b> | 各種フォーマット(全銀形式<br>ファイルの登録ができます。<br>外部 | 、CSV形式、XML形式)で作<br>ファイル登録 > | 成したデータ |

(2) データ登録した件数がボタンと共に表示されますので、該当のボタンをクリックする。

| 口座選択                     |                             |            |                                     |
|--------------------------|-----------------------------|------------|-------------------------------------|
| 承認取引の選択                  | 0                           |            |                                     |
| 口座情報                     | 企業名                         | 会社コード      | 承認待取引,件数                            |
| 999 しんきん支店<br>普通 0000001 | ⋺ <b>∁</b> ⋕∁⋛ <u>⋺</u> ឭ⋟° | 9990000001 | 5件 5件 5件<br>第合振込 → 約5·貸与振込 > □座振巻 > |

(3) 承認するデータを選択し、[承認ボタン]をクリックする。

| 承認待 振込データの選択 <sup>2</sup> <sup>更新</sup> ○ |                                        |      |             |                |                           |                                 |      |              |          |      |             |    |
|-------------------------------------------|----------------------------------------|------|-------------|----------------|---------------------------|---------------------------------|------|--------------|----------|------|-------------|----|
| + 1                                       | 胶込検索                                   |      |             |                |                           |                                 |      |              |          |      |             |    |
| 1 2 次へ> 豊雄へ>>                             |                                        |      |             |                |                           |                                 |      |              |          |      |             |    |
| 溜枳                                        | 承認                                     | X干情報 | 振込指定日       | #S8X           | 形成 件約                     | 振込合計金額                          | 手数料  | WEB诵曲        |          |      |             |    |
| _                                         | 희종                                     |      |             |                |                           | 支払合計金額                          | 合計金額 |              |          |      |             |    |
|                                           | 可                                      |      | 2020/10/05  | WEB            | 5件                        | 5,000円                          | 550円 | 9990000001-2 | 詳細       |      |             |    |
| _                                         |                                        |      |             |                |                           | 6,550円                          |      | 00930001     |          |      |             |    |
|                                           |                                        |      | 2020/10/05  | WEB            | 5件                        | 5,000円                          | 550円 | 9990000001-2 | 詳細       |      |             |    |
|                                           |                                        |      |             |                | 6,550円                    |                                 |      | 00930002     |          |      |             |    |
|                                           | 予約                                     |      | 2020/10/05  | 79-16          | 77-11 5件                  |                                 | 550円 | 9990000001-2 | 詳細       |      |             |    |
|                                           |                                        |      |             |                |                           | 6,550円                          |      | 00930003     |          |      |             |    |
|                                           | 不可                                     |      | 2020/10/05  | WEB            | 5件                        | 5,000円                          | 550円 | 9990000001-2 | 5¥M      |      |             |    |
|                                           |                                        |      |             |                |                           | 6,550円                          |      | 00330004     |          |      |             |    |
|                                           | D]                                     |      | 2020/10/05  | 2020/10/05     | 2020/10/05                | 2020/10/05                      | WEB  | 5件           | 5,000円   | 550円 | 999000001-2 | 詳細 |
|                                           |                                        |      |             |                |                           | 6,550円                          |      | 00550005     |          |      |             |    |
|                                           |                                        |      |             |                |                           |                                 |      | 1 2 🖄        | <u> </u> |      |             |    |
| 白動                                        | しゃオプミ                                  | ,=   |             |                |                           |                                 |      |              |          |      |             |    |
| ПШ.                                       | ////////////////////////////////////// |      |             |                |                           |                                 |      |              |          |      |             |    |
|                                           |                                        |      |             | -              | <ul> <li>データを全</li> </ul> | て選択します                          |      |              |          |      |             |    |
|                                           |                                        |      |             | l              | 全てのデ-                     | ータを選択                           |      |              |          |      |             |    |
|                                           |                                        |      |             |                |                           |                                 |      |              |          |      |             |    |
|                                           |                                        |      | 以上の内<br>差戻し | 客を承認す<br>しする場合 | る場合は、「<br>は、「差戻し          | 承認」ボタンを押してくださ<br>J ボタンを押してください。 | τι,  |              |          |      |             |    |
|                                           |                                        |      | ¥           | <b>定し</b>      | <b>`</b>                  | 承認                              |      |              |          |      |             |    |

(4) ワンタイムパスワードを入力し、[承認ボタン]をクリックする。

| <b>ワンタイムパ</b><br>81.50m866485053、1                                                                                                    | スワードの入力                                                                                                    |
|----------------------------------------------------------------------------------------------------|----------------------------------------------------------------------------------------------------|
| ワンタイムノスワード                                                                                                    |                                                                                                    |
| Contract and the second second | 729イムパスワード<br>「1」パタンを見いて、<br>トークン無限のただ」で<br>スクロークンに開かれたで<br>たためまたまで、「<br>たたまであって、<br>なたまっ<br>でしたスワードには低いて、<br>強化にスワードには低いて、<br>ないたまでものにので、<br>強化していた。<br>でしたいていた。<br>ないたまでものにので、<br>ないたまでものにので、<br>ないたまでものではないで、<br>ないたまでものではないではないで、<br>ないたまでものではないで、<br>ないたまでものではないで、<br>ないたまでものではないではないではないではないで、<br>ないたまでものではないではないではないではないではないではないではないではないではないではない |

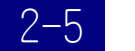

# 振込データ入力(都度振込)

(1) [振込・□座振替メニュ-]→[都度振込メニュ-]を選択する。

| ようこそ しんきん木師 様 2020/10/01 11:00 ロウイン(町田 2020  | 0/09/30 11:00) |                                                   |               |        |
|----------------------------------------------|----------------|---------------------------------------------------|---------------|--------|
| メイン 振込・口座振善手数科                               | 照会 契約          | 情報 明細情報                                           | 管理機能          | 😢 ペイジー |
| → 総合振込 → 括与、第三世2 → 部第三日 → 口庫装葺               | ▶ WEB承認業務      | <ul> <li>         ・         ・         ・</li></ul> |               |        |
| ご利用メニュー                                      |                |                                                   |               |        |
| 総合振込 💿                                       |                | 給与・賞与振込 🖗                                         |               |        |
| 総合振込データの作成、登録ができます。                          |                | 給与振込データの作成、登録ができ                                  | z7.           |        |
| <b>蒋台振込 &gt;</b>                             |                | 給与・算                                              | 钙振込 >         |        |
|                                              |                |                                                   |               |        |
| ┃ 都度振込 🖗                                     |                | 口座振替 💿                                            |               |        |
| 都変振込データの作成、登録ができます。                          |                | 口座振替データの作成、登録ができ                                  | # <b>7</b> .  |        |
| 響度賑込 →                                       |                | 回座                                                | 版件            |        |
| WEB承認業務 🛙                                    |                | 外部ファイル登録                                          | 2             |        |
| 総合振込、給与・賞与振込、口座振替で登録された振込<br>値) データの承認ができます。 | 、(または口座板       | 各種フォーマット(全銀形式、CSV<br>ファイルの登録ができます。                | 形式、XML形式)で作成し | ホデータ   |
| WEB承認業務 →                                    |                | 外部ファ                                              | イル登録 ゝ        |        |
|                                              |                |                                                   |               |        |

(2) 支払元口座の選択。

| 選択 | 口座情報                  | 企業名        | 会社コード      |
|----|-----------------------|------------|------------|
| ۲  | 999 しんきん支店 普通 0000001 | 304263997  | 9990000001 |
| 0  | 999 しんきん支店 普通 0000002 | 324233997* | 9990000002 |
| 0  | 999 しんきん支店 普運 0000003 | 32423393*  | 9990000003 |
| 0  | 999 しんさん支店 普通 0000004 | 374万395*   | 9990000004 |
| 0  | 999 しんきん支店 普通 0000005 | 374793997  | 9990000005 |
|    |                       |            |            |

(3) 振込データを入力し、[登録ボタン]をクリックする。

| i | 出金元情報の入力 💿              |                                   |                                                    |  |  |
|---|-------------------------|-----------------------------------|----------------------------------------------------|--|--|
|   | 会社コード                   | 9990000001 <u>企業名</u><br>(振入機制人名) | ق <b>ار الله الله الله الله الله الله الله ال</b>  |  |  |
|   | 口廠們報                    | 999 しんきん支店 前通 0000001             |                                                    |  |  |
| ł | 振込指定日等の入                | ± 6                               |                                                    |  |  |
|   |                         | ● 当日扱い                            | ● 振込指定日を入力する。 当日即時振込の場合は当日扱いを選択する。                 |  |  |
|   | 續込指定日<br>必須             | ○ 月 日 カレンダー Ⅲ                     |                                                    |  |  |
|   | メモ情報                    |                                   | (30次:平以内)                                          |  |  |
| ł |                         |                                   |                                                    |  |  |
|   | 金融機関名                   | しんきん金庫                            | 振込データを入力する。                                        |  |  |
|   | 支店名 必須                  | しんきん支店                            | (カナ氏名は自動取得しますので確認ページでご)<br>確認下さい。他行振込の場合は、時間帯によりカナ |  |  |
|   | 振込先利目 必須                | 前通                                | 氏名の入力が必要です。)                                       |  |  |
|   | 振込先口座番号 <mark>必須</mark> | 半角数字 (7文字以内)                      |                                                    |  |  |
|   | 受取人名(漢字)                |                                   | (20奖:学以内)                                          |  |  |
|   | 支払金額                    | р                                 |                                                    |  |  |
|   | 手鼓科区分 必須                | ● 当方負担 ○ 先方負担                     | ──● 当方・先方負担を選択する。                                  |  |  |
|   | EDIMAS                  |                                   | (20%:学科(约)                                         |  |  |
|   |                         |                                   | féètu,                                             |  |  |

(4) データに誤りがない事を確認し、ワンタイムパスワードを入力し、[確定ボタン]をクリックする。

| ワンタイムパスワードの入力                                                                                                    |                                             |
|----------------------------------------------------------------------------------------------------|---------------------------------------------|
| 2294/JJC22-K 888                                                                                                    |                                             |
| フラダイムパスワード           () このに、いいに、           () このに、いいに、           () このに、いいに、           () このに、           () このに、 | トークンに表示されるワンタイム<br>パスワードを入力する。              |
| 0 00K         上でなる100 model           Central Towns         上でなる100 model           10 - 20 (000 cm)         第10           20 - 20 (000 cm)         第10           登録         >                                                                                                    |                                             |
| 【都度振込の残高不足時のま                                                                                                    | ら取扱いについて】                                   |
| ▲振込日当日にご登録の即時振<br>データ登録時点で資金が不足し<br>ご入金後、再度、登録が必要で                                                                                                    | <u>込の場合</u><br>ていた場合、エラーが確定し、振込されません。<br>す。 |
| ●予約振込の場合<br>ご登録時に資金が不足していて<br>予約振込は、平日のみ指定可能                                                                                                    | も振込日当日 15:00 までのご入金でお振込されます<br>です。          |

#### 2-6

# 振込の結果確認・結果票の印刷

(1) [メインメニュ-]→[取引状況照会メニュ-]を選択する。

ようこそ しんきん太郎 様 2020/10/01 11:00 ログイン(前回 2020/09/30 11:00)

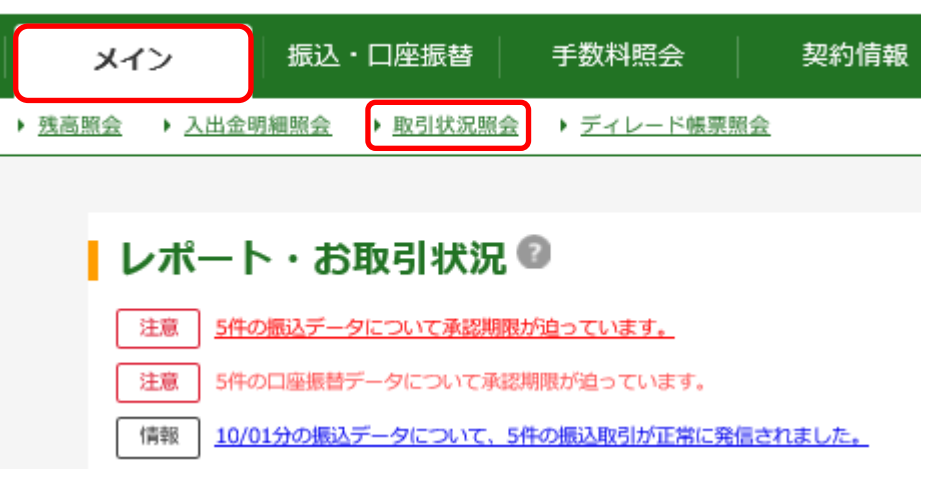

(2) 該当の契約種別を選択する。

| 口座選択      |                          |           |           |                                                   |  |
|-----------|--------------------------|-----------|-----------|---------------------------------------------------|--|
| 照会取引の選択 🛙 |                          |           |           |                                                   |  |
|           | 口座情報                     | 企業名       | 会社コード     | 照会取引                                              |  |
|           | 999 しんきん支店<br>普通 0000001 | 90409a99° | 999000001 | 総合額込 > 純与 第 4 第 5 第 4 第 第 第 第 第 第 第 第 第 第 第 第 第 第 |  |

(3) 過去の振込データ一覧(3ヶ月分)が表示されます。

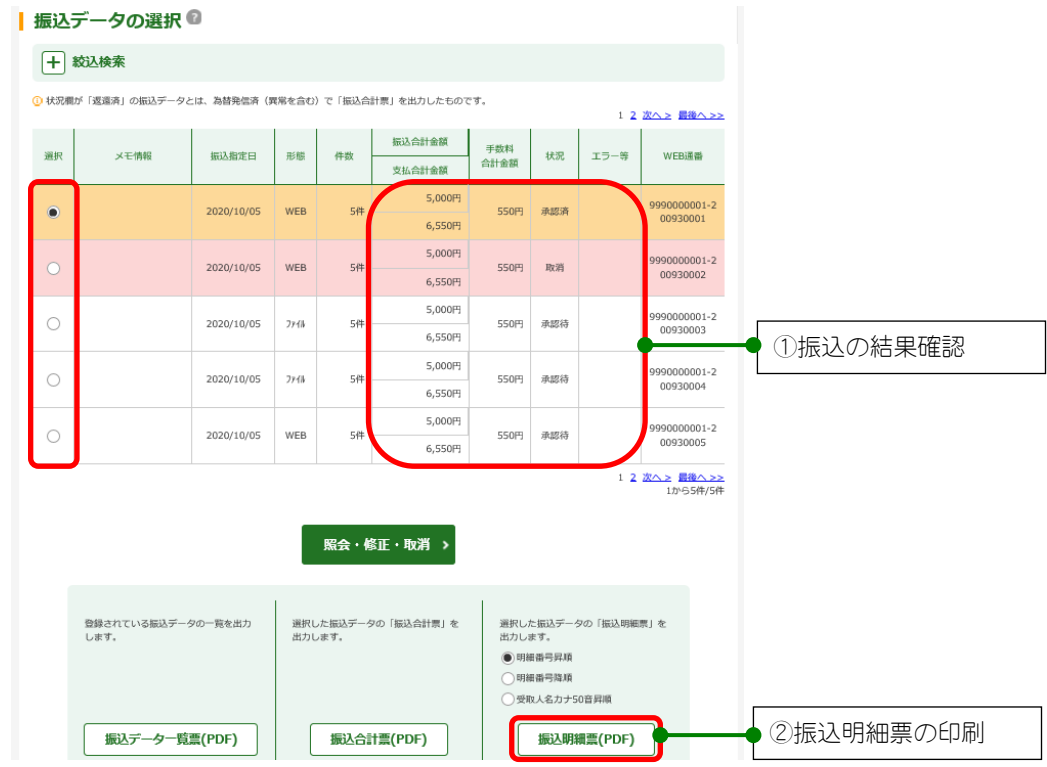

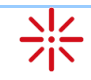

①振込の結果確認

状況は、以下のように順次変わります。振込の結果を確認してください。

| 「状況」欄 | 内容                                                                                   |
|-------|--------------------------------------------------------------------------------------|
| 承認待   | 総合振込、給与・賞与振込のデータ登録されましたが、承認がまだの状態です。振<br>込するには 2-4「振込データの承認」が必要です。 <mark>※1</mark>   |
| 承認済   | 総合振込、給与・賞与振込の承認が完了しました。振込日時を待っています。<br>(振込日当日は、資金不足等エラーがないかご確認下さい。 <mark>※2</mark> ) |
| 予約済   | 予約済の都度振込です。<br>(振込日当日は、資金不足等エラーがないかご確認下さい。 <mark>※3</mark> )                         |
| 山金中   | お客様の口座から出金をしています。振込はまだされていません。                                                       |
| 発信済   | 振込が正常に発信されました。                                                                       |
| 取消    | 取消されたお振込データです。                                                                       |
| 異常    | エラーが発生しました。エラー内容をご確認下さい。<br>(資金不足によるエラー確定時 <mark>※4</mark> )                         |

※正常にお振込が完了すると、「発信済」または「返還済」の表示になります。その他の状況の場合は内容を ご確認下さい。

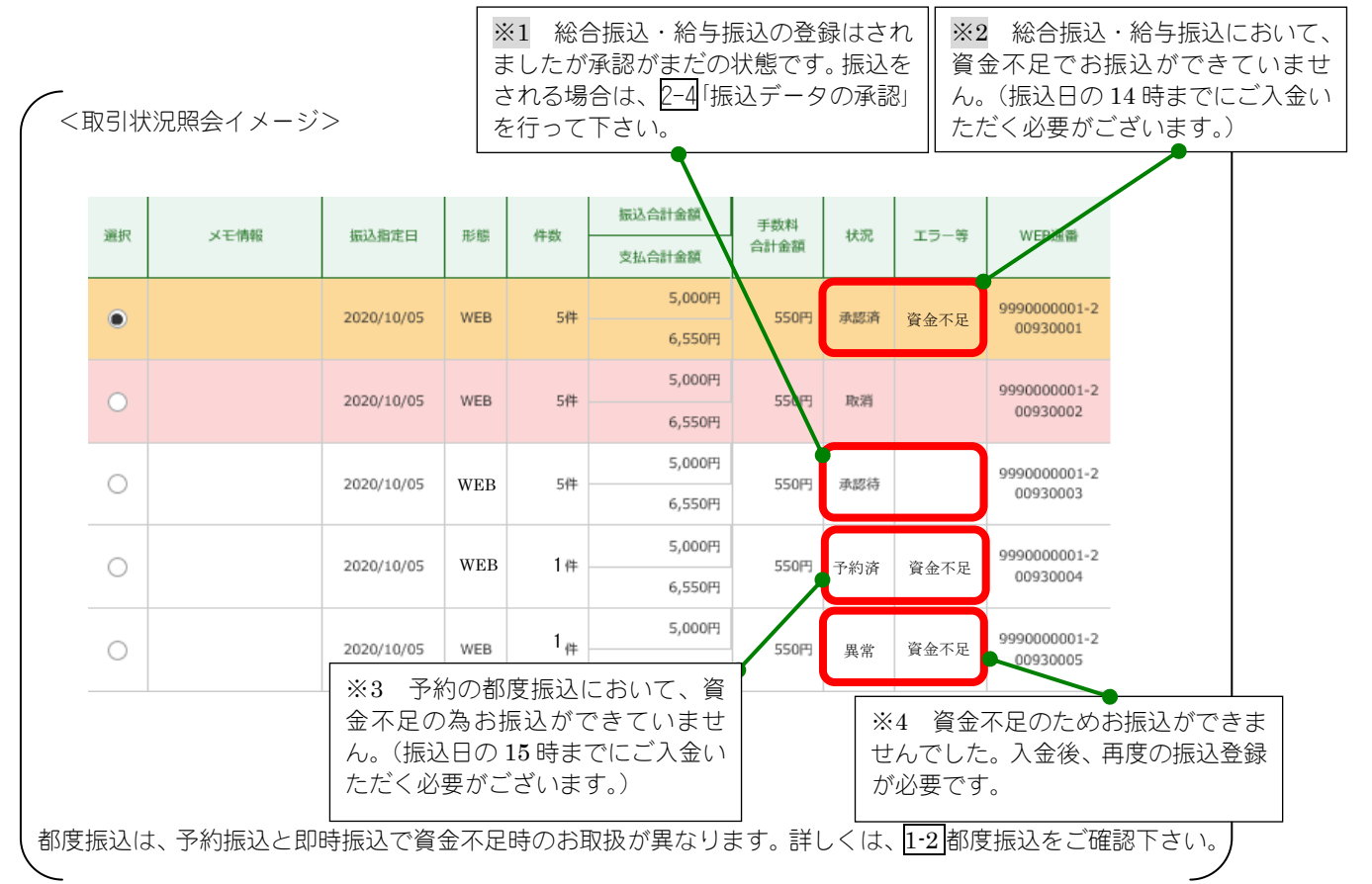

②振込明細票の印刷…

印刷するデータを選択し、[振込明細票ボタン]をクリックする。 ただし、振込明細票は、振込日から3ヶ月間のみ印刷可能です。 (件数・合計金額は振込後4ヶ月間確認できますが、その明細は振込後3ヶ月間のみしか確認できません。) <u>3ヶ月経過すると、印刷できなくなります</u>ので、ご注意ください。

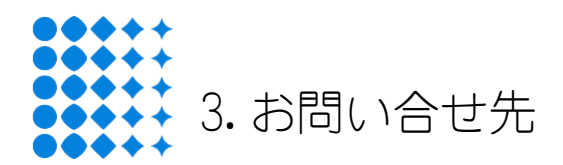

はましんEBセンター 取扱時間:営業日の9:00~17:00

フリーダイヤル : 0120-53-2166

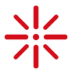

はましん個人インターネットバンキング・はましん法人WEB-FB・FBサービスなどの操作方法等、 お気軽にお問い合せください。通話料のかからないフリーダイヤルです。